Note: Ensure that pop-up blockers are disabled in your browser.

### **Unlock Your ctcLink Account**

- 1. Navigate to the myaccount Sign-In page https://myaccount.ctclink.us).
- 2. Select the **Password Help** link at the bottom of the Sign In box.

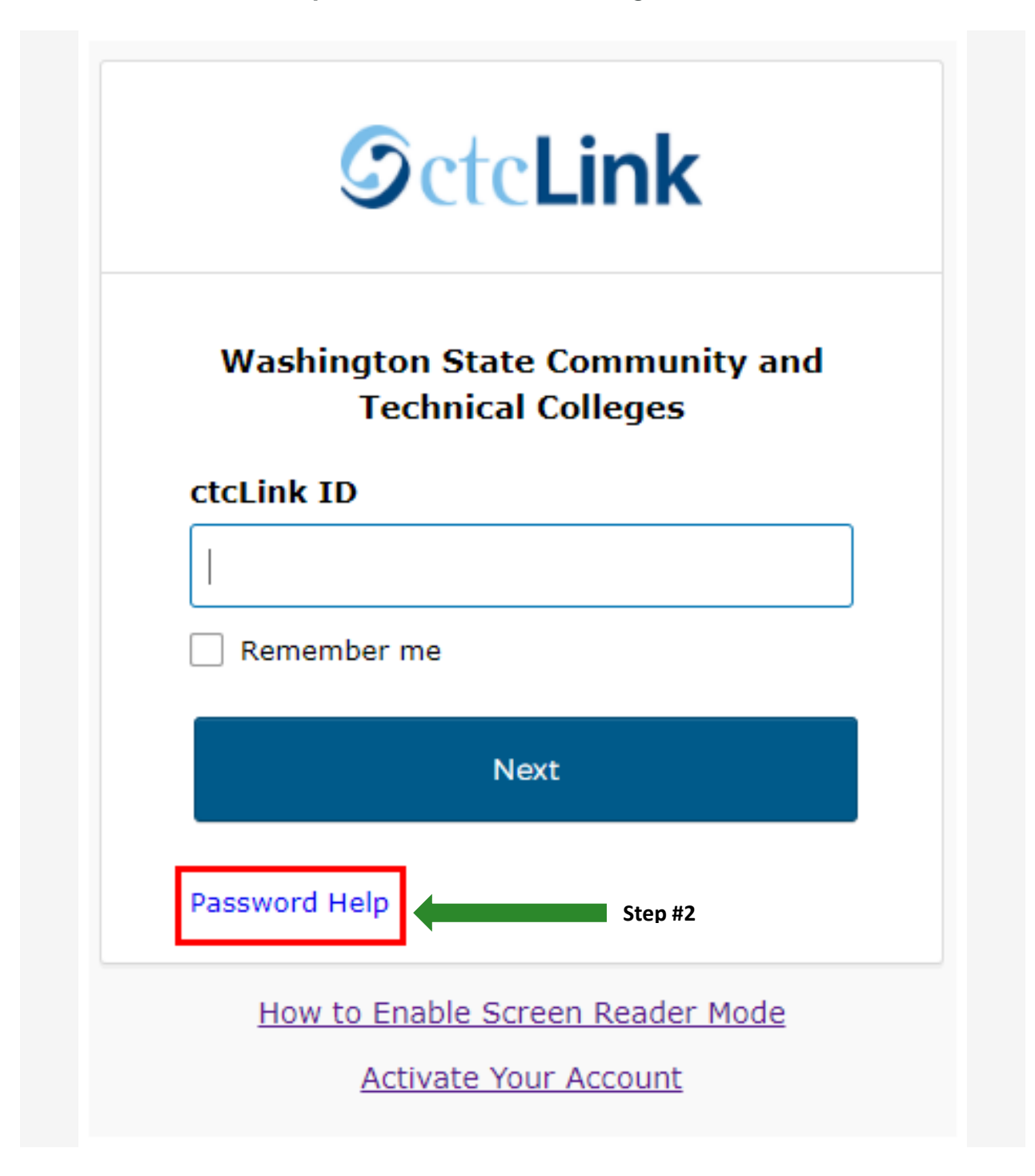

- 3. Three additional links display under the Password Help link.
  - Reset Password
  - Unlock Account
  - Help

| Washington State Community and<br>Technical Colleges |                                         |  |
|------------------------------------------------------|-----------------------------------------|--|
| ctcLink ID                                           |                                         |  |
| Remember                                             | me                                      |  |
|                                                      | Next                                    |  |
| Password Help                                        |                                         |  |
| Reset Password                                       | l i i i i i i i i i i i i i i i i i i i |  |
| Jnlock Account                                       | Step #3                                 |  |
| Lelp.                                                |                                         |  |

# **Unlock Your Account Options**

Once you select the **Unlock Account** link from the main sign-in page, enter your **ctcLink ID** into the ctcLink ID field and select which method - Text, Voice Call or Email - you would like to use to reset your password.

**Note:** Text, Voice Call, and E-mail can only be used if you provided and validated them when you set up your account. All Reset/Unlock recovery e-mails are valid for 1 hour.

#### A. To Unlock Account Via Text

1. Select the dark blue **Reset via Text** button.

| <b>O</b> ctc <b>Link</b>                                                                               |      |
|----------------------------------------------------------------------------------------------------|------|
| Reset Password                                                                                         |      |
| ctcLink ID                                                                                             |      |
| 201207191                                                                                              |      |
| Text or Voice Call can only be used if you<br>provided a phone number when you set up<br>your account. |      |
| Reset via Text 🥠                                                                                       | Step |
| Reset via Voice Call                                                                                   |      |
| Reset via Email                                                                                        |      |
| Back to Sign In                                                                                        |      |
| How to Enable Screen Reader Mode                                                                       |      |
| Activate Your Account                                                                                  |      |

2. Once you receive the text code, enter it into the **Enter Code** field and select the **Verify** button.

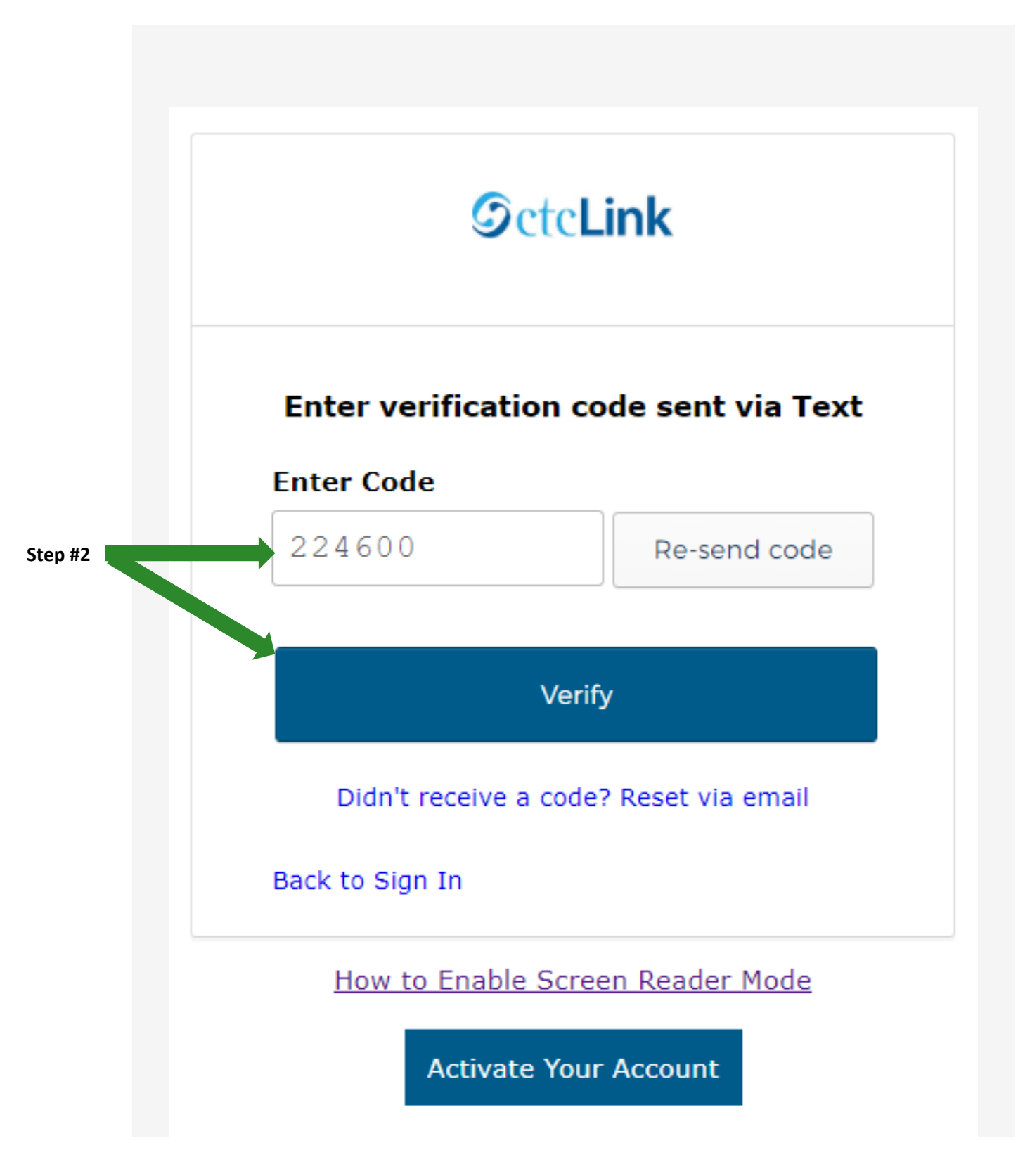

3. The Account successfully unlocked! message displays.

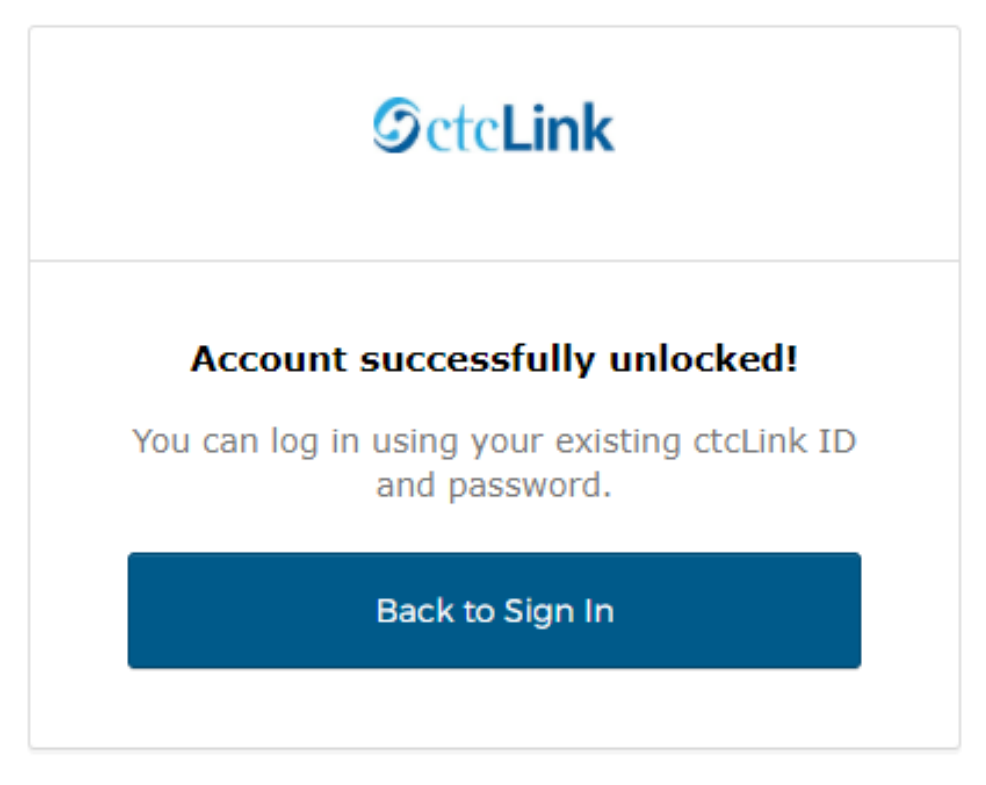

How to Enable Screen Reader Mode

Activate Your Account

4. Close the browser tab(s).

PLEASE NOTE: When prompted to close your browser(s), make sure to close ALL browsers completely for update to take place.

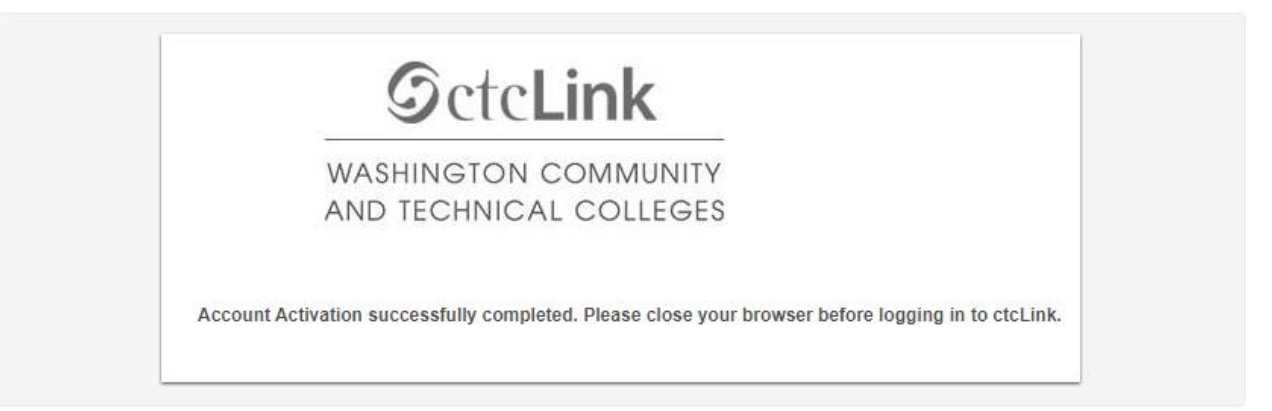

5. Navigate to the ctcLink Sign In page https://myaccount.ctclink.us/

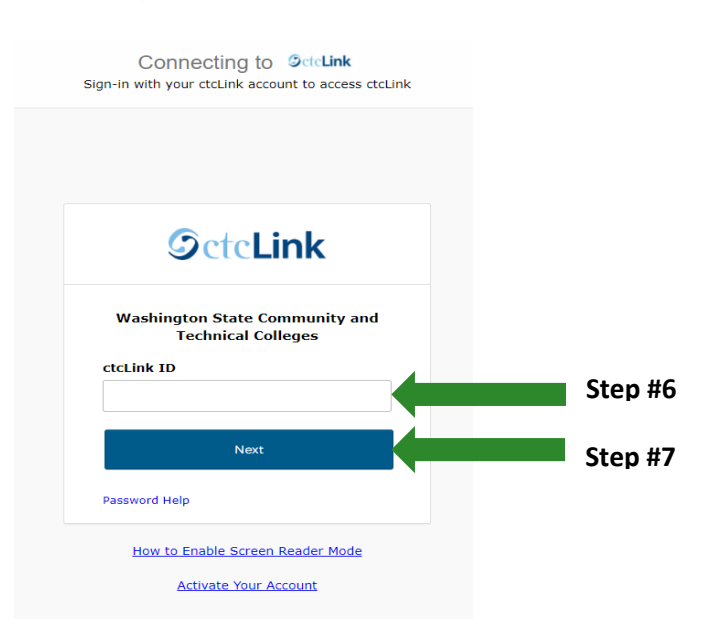

- 6. Enter your ctcLink ID
- 7. Click Next

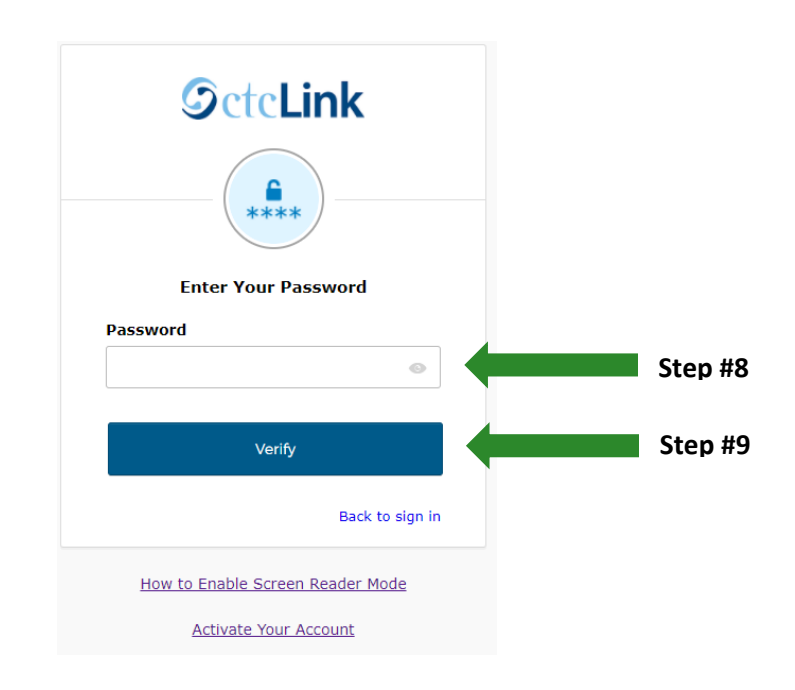

- 8. Enter your Password
- 9. Click Verify

### B. To Unlock Account Via Voice Call

1. Select the dark blue Reset via Voice Call button.

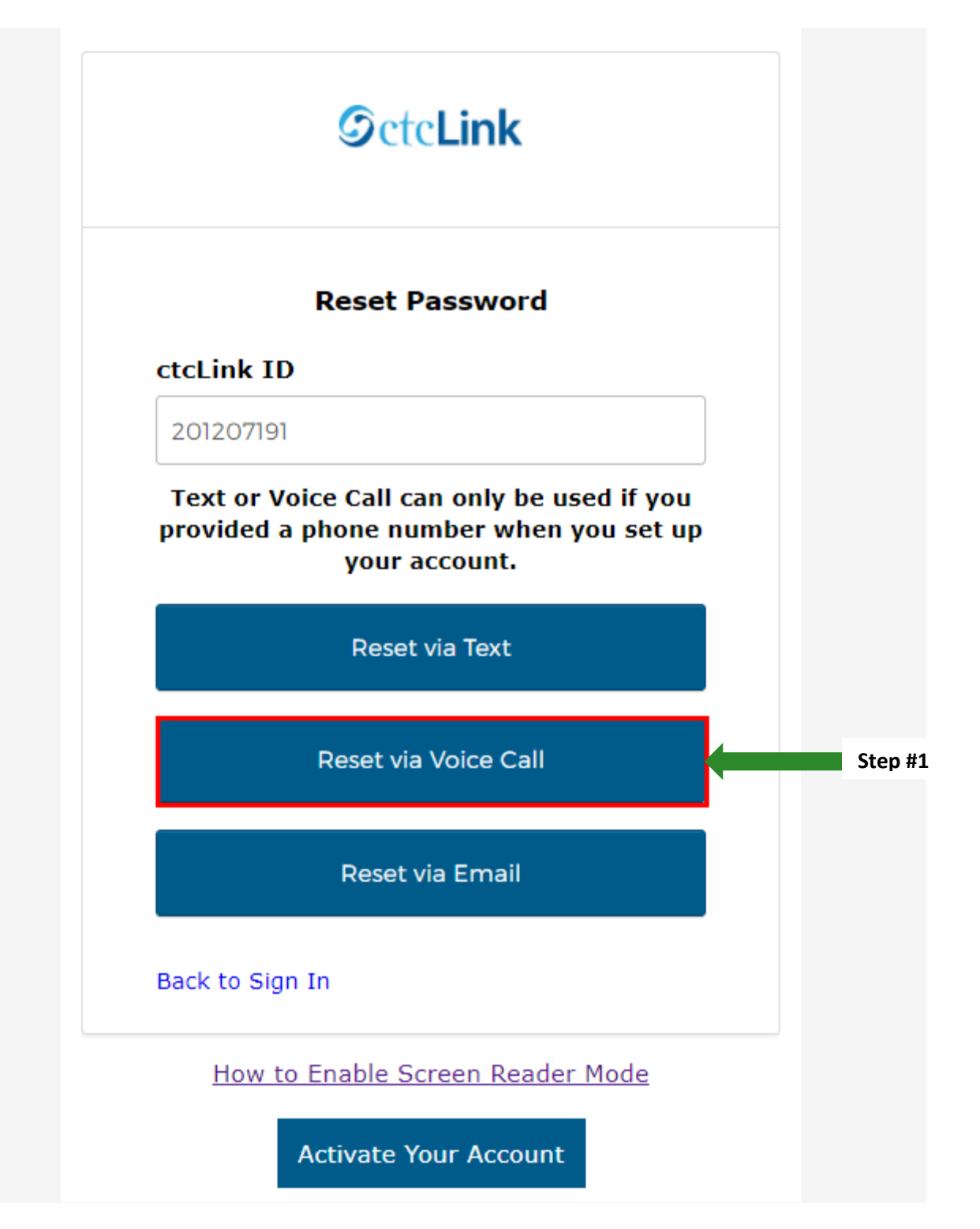

2. Once you receive the verification code, enter it into the **Enter Code** field and select the **Verify** button.

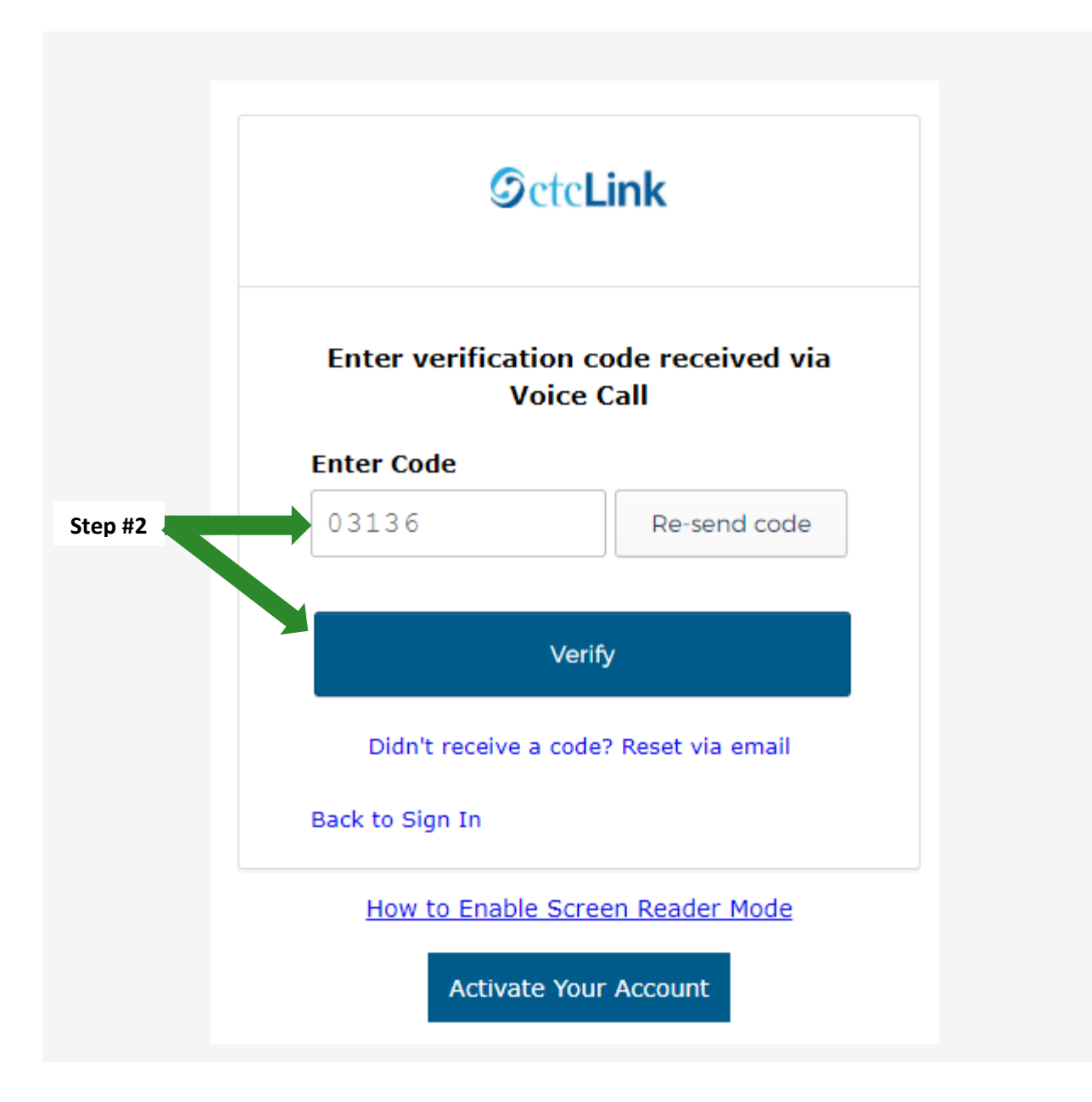

3. The Account successfully unlocked! message displays.

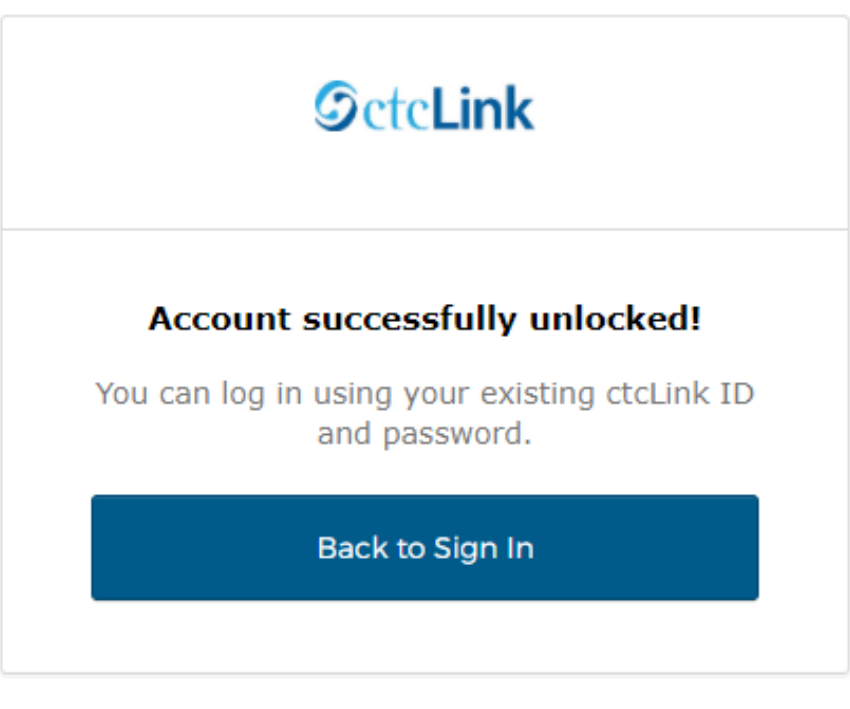

How to Enable Screen Reader Mode

Activate Your Account

4. Close the browser tab(s).

PLEASE NOTE: When prompted to close your browser(s), make sure to close ALL browsers completely for update to take place.

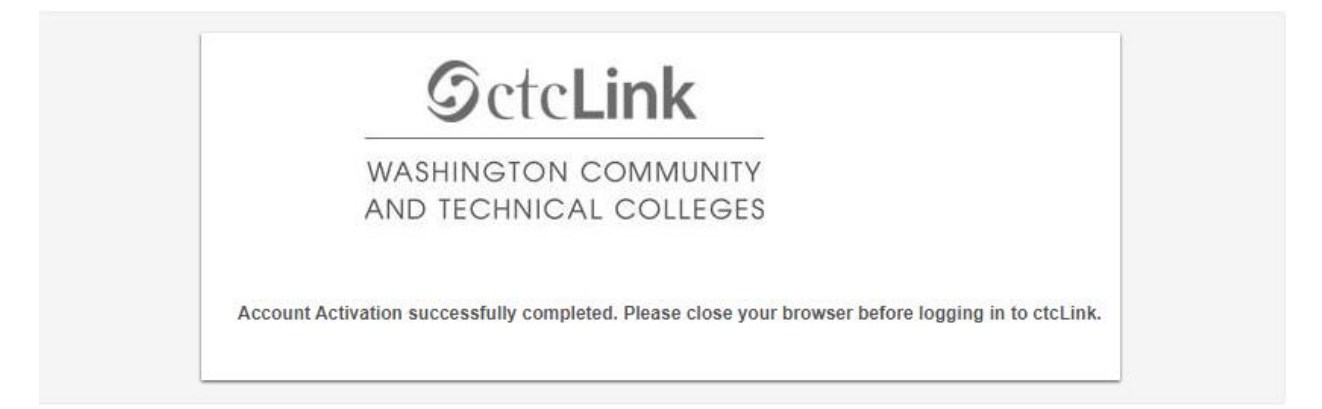

5. Navigate to the ctcLink Sign In page https://myaccount.ctclink.us/

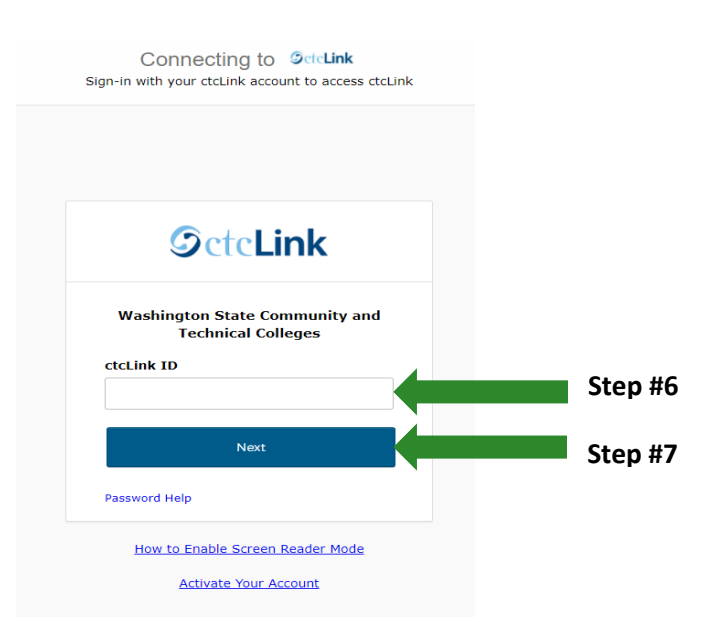

- 6. Enter your ctcLink ID
- 7. Click Next

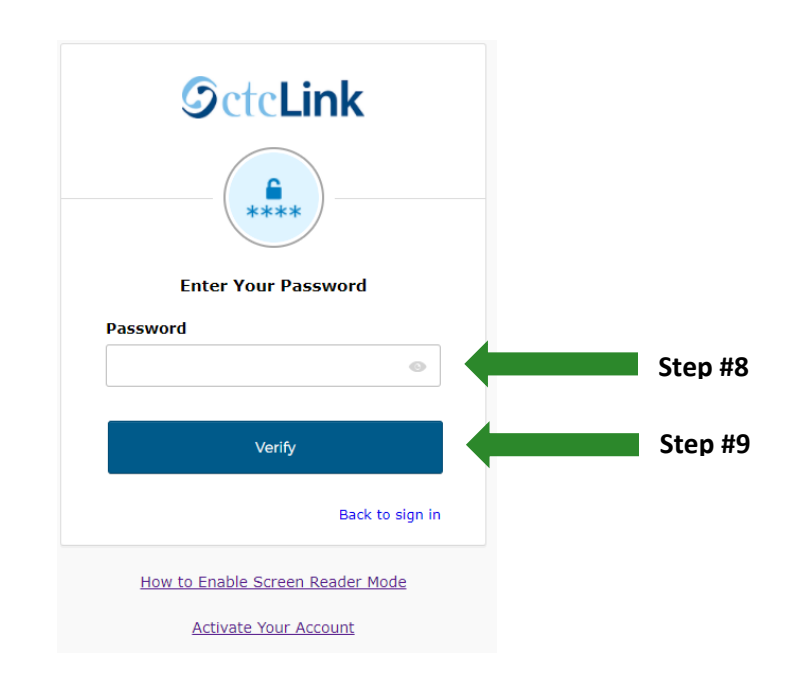

- 8. Enter your Password
- 9. Click Verify

# C. Unlock Account via Email

1. Select the dark blue **Reset via Email** button.

| <b>OctcLink</b>                                                                                        |  |
|----------------------------------------------------------------------------------------------------|--|
| Reset Password                                                                                         |  |
| ctcLink ID                                                                                             |  |
| 201207191                                                                                              |  |
| Text or Voice Call can only be used if you<br>provided a phone number when you set up<br>your account. |  |
| Reset via Text                                                                                         |  |
| Reset via Voice Call                                                                                   |  |
| Reset via Email                                                                                        |  |
| Back to Sign In                                                                                        |  |
| How to Enable Screen Reader Mode                                                                       |  |
| Activate Your Account                                                                                  |  |

2. The **Email Sent!** notification displays explaining that the password reset instructions have been sent to the email aligned to your ctcLink ID.

| Email                                   | sent!                                   |
|-----------------------------------------|-----------------------------------------|
| mail has been sent nstructions on unloc | to 201207191 with<br>king your account. |
| Back to 3                               | Sign In                                 |
| How to Enable Scr                       | een Reader Mode                         |

3. An email with "Unlock Account" in the subject line will notify you about the account unlock request within the email message.

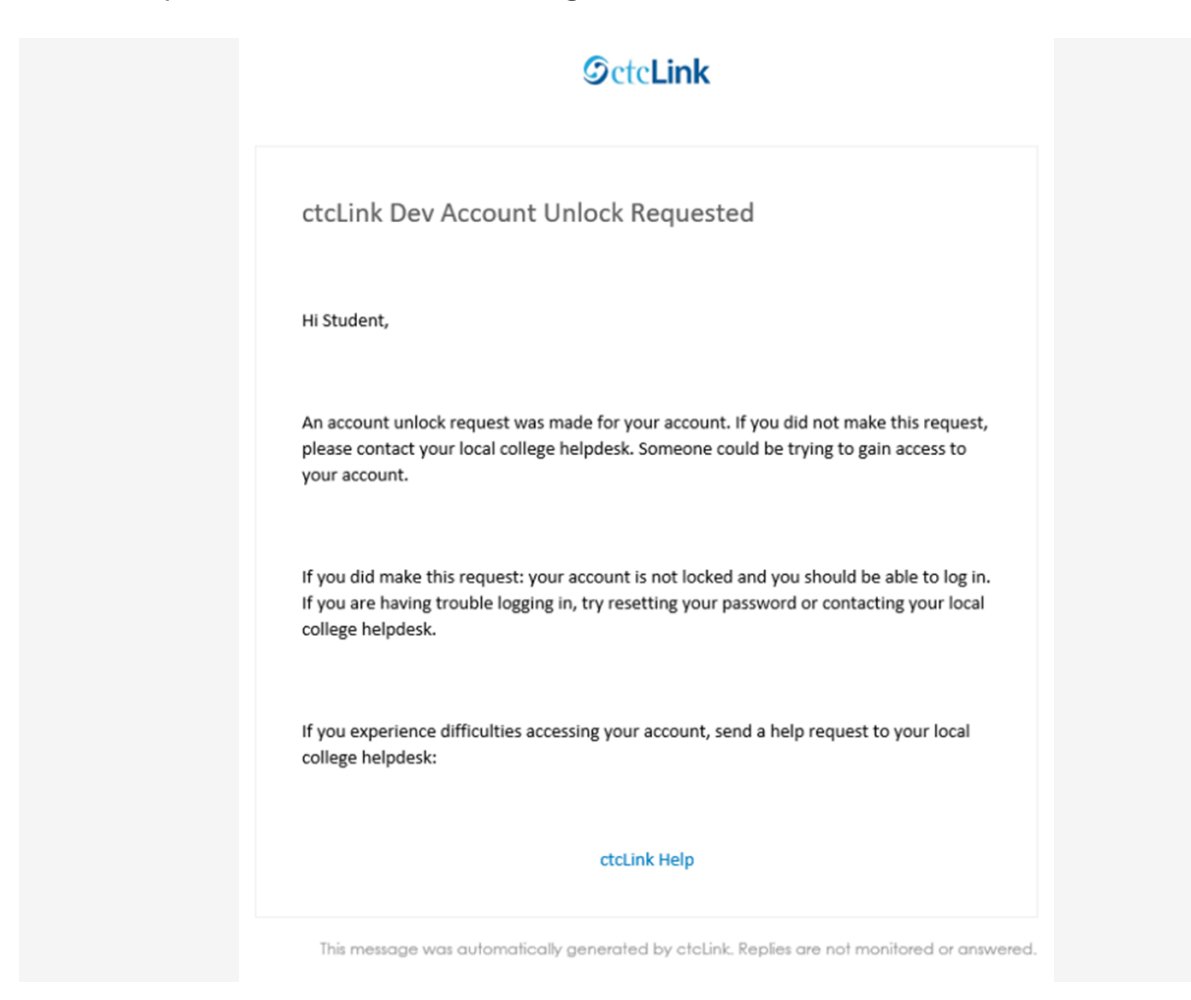

4. Close the browser tab(s).

PLEASE NOTE: When prompted to close your browser(s), make sure to close ALL browsers completely for update to take place.

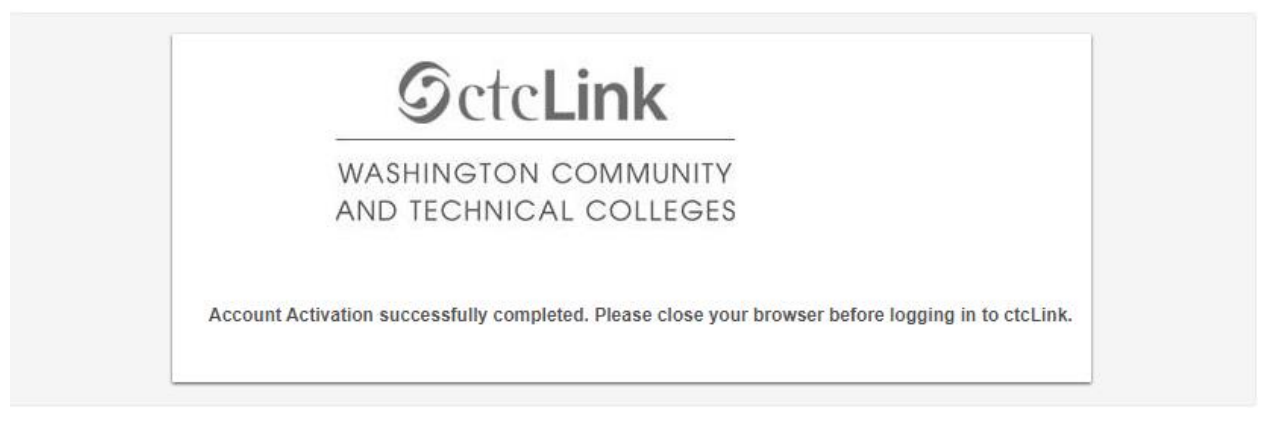

5. Navigate to the ctcLink Sign In page https://myaccount.ctclink.us/

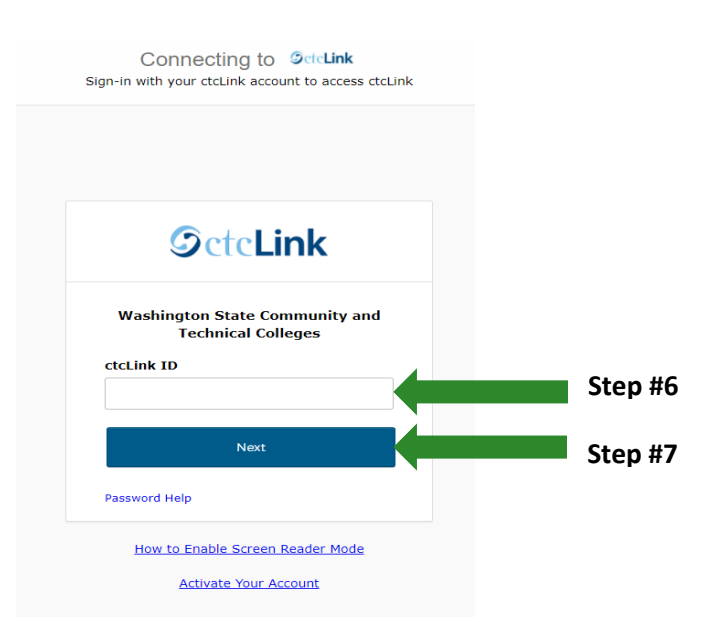

- 6. Enter your ctcLink ID
- 7. Click Next

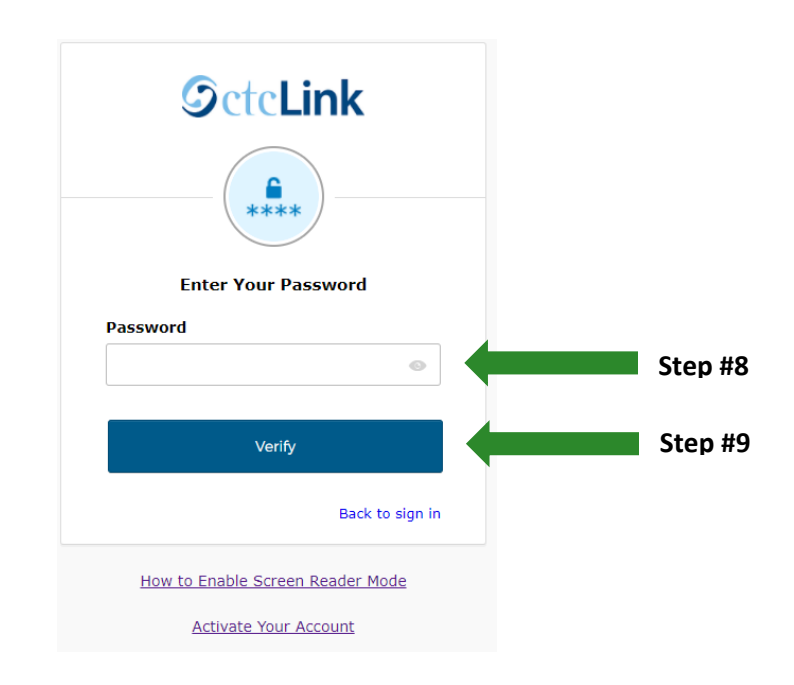

- 8. Enter your Password
- 9. Click Verify